## 卓を使わずL-PAR7を使用する場合の手順

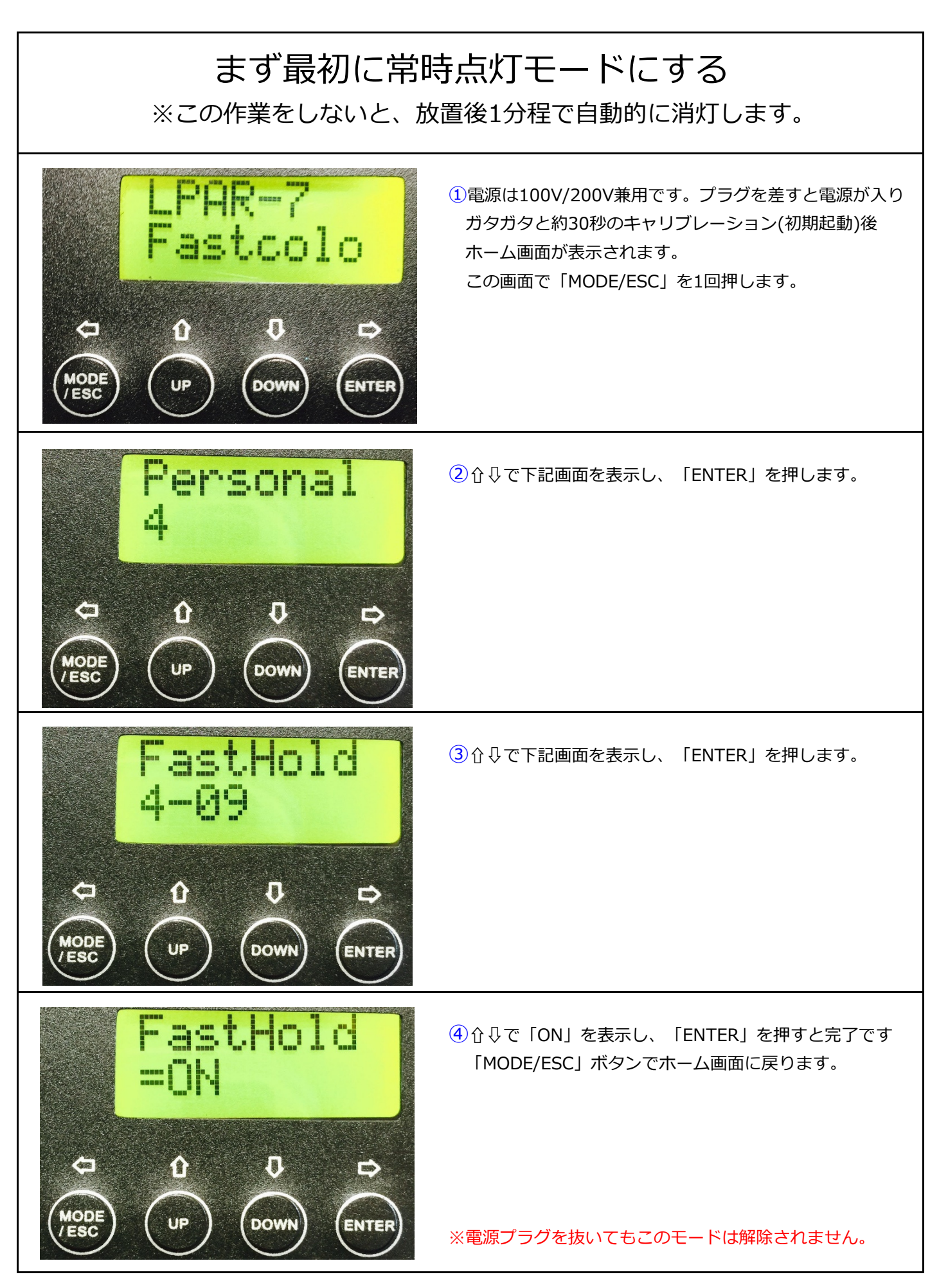

## 卓を使わずL-PAR7を使用する場合の手順

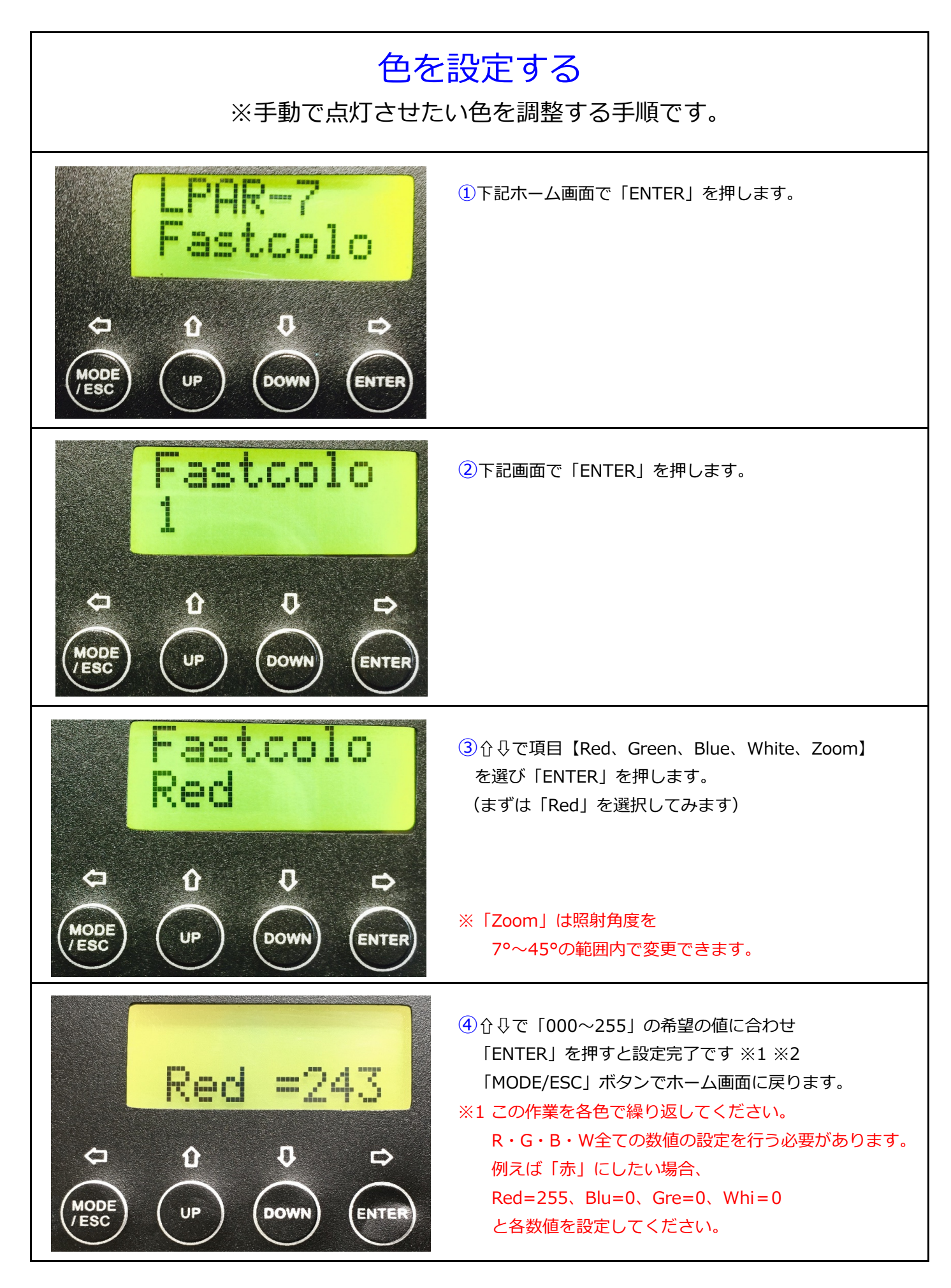

## 卓を使用する場合に必要な設定の手順

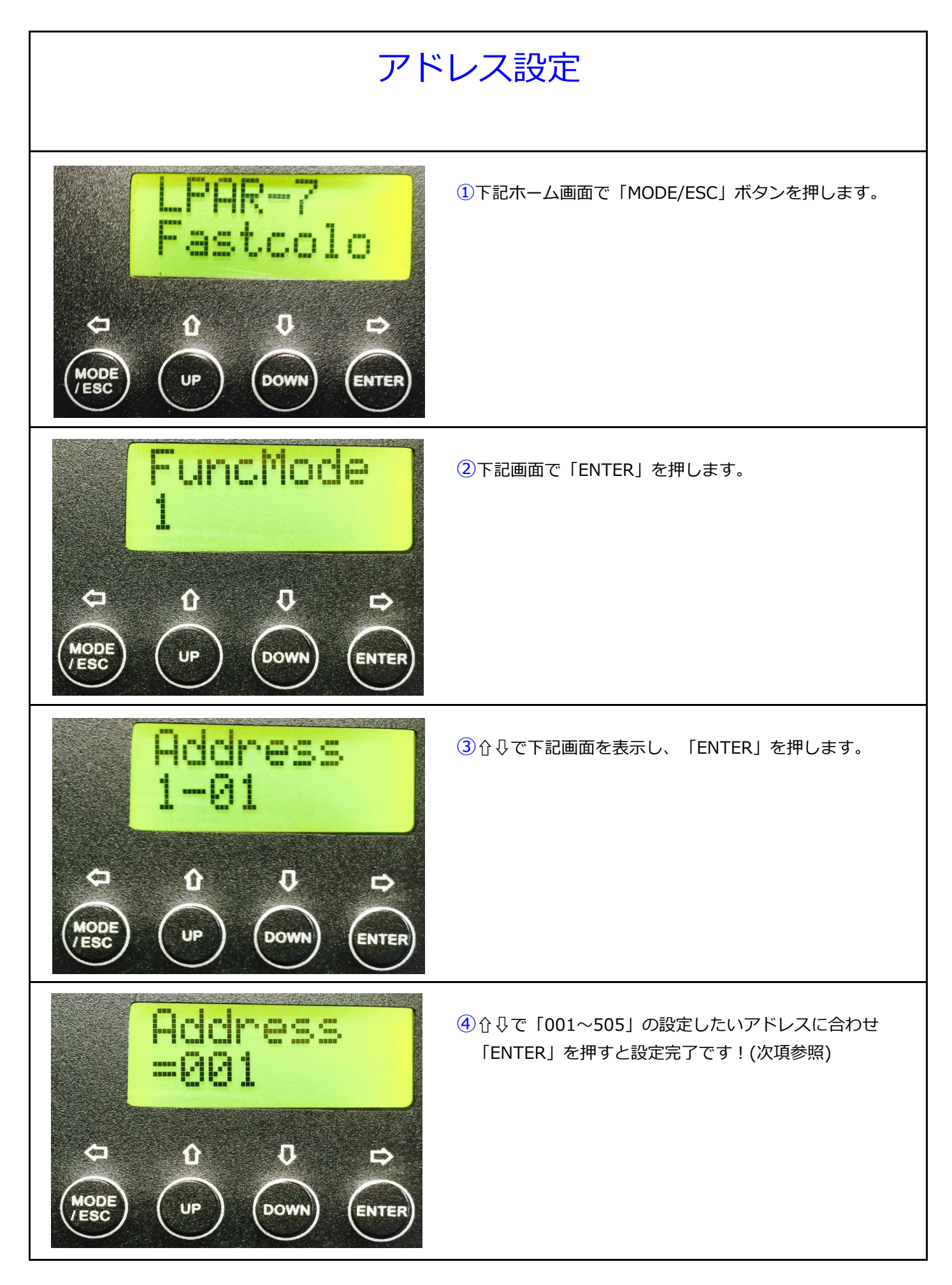

| L Par-7 Address |         |                 |         |                 |         |                 |             |
|-----------------|---------|-----------------|---------|-----------------|---------|-----------------|-------------|
| fixtures<br>No. | Address | fixtures<br>No. | Address | fixtures<br>No. | Address | fixtures<br>No. | Address     |
| 1               | 1       | 21              | 161     | 41              | 321     | 61              | 481         |
| 2               | 9       | 22              | 169     | 42              | 329     | 62              | 489         |
| 3               | 17      | 23              | 177     | 43              | 337     | 63              | 497         |
| 4               | 25      | 24              | 185     | 44              | 345     | 64              | 505         |
| 5               | 33      | 25              | 193     | 45              | 353     |                 |             |
| 6               | 41      | 26              | 201     | 46              | 361     |                 |             |
| 7               | 49      | 27              | 209     | 47              | 369     |                 |             |
| 8               | 57      | 28              | 217     | 48              | 377     |                 |             |
| 9               | 65      | 29              | 225     | 49              | 385     |                 |             |
| 10              | 73      | 30              | 233     | 50              | 393     |                 |             |
| 11              | 81      | 31              | 241     | 51              | 401     |                 |             |
| 12              | 89      | 32              | 249     | 52              | 409     | ※8chモード         |             |
| 13              | 97      | 33              | 257     | 53              | 417     | ① Red 0~100%    |             |
| 14              | 105     | 34              | 265     | 54              | 425     | ② Geen 0~100%   |             |
| 15              | 113     | 35              | 273     | 55              | 433     | ③ Blue 0        | $\sim$ 100% |
| 16              | 121     | 36              | 281     | 56              | 441     | ④ White 0~100%  |             |
| 17              | 129     | 37              | 289     | 57              | 449     | ⑤ ストロボ          |             |
| 18              | 137     | 38              | 297     | 58              | 457     | ⑥ 調光 0~100%     |             |
| 19              | 145     | 39              | 305     | 59              | 465     | ⑦ズーム            | 45°~7°      |
| 20              | 153     | 40              | 313     | 60              | 473     | ⑧ リセット          | <           |

## オールリセットの仕方

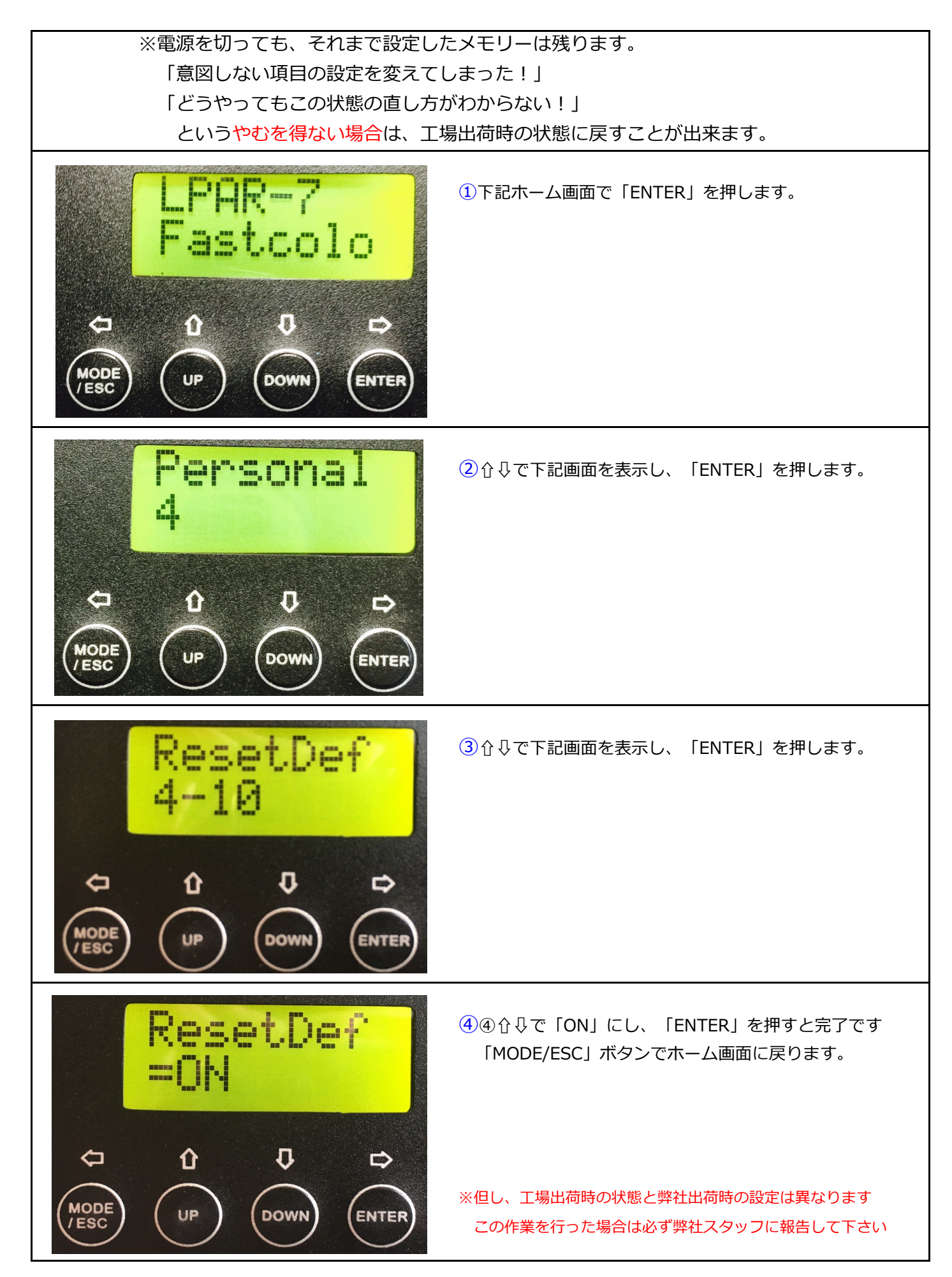